## How to Access Your VS&Co W-2

- If you would like to access your electronic W-2, you must sign up as a new user at the ADP website.
- Go to the ADP website at <a href="https://my.adp.com">https://my.adp.com</a> and click Create Account.
- Under Create Your Account, select I have a registration code and then enter VSCAT-W2, click Continue.

| ▲ English (US) ×                                                                                                    | • ×                         |
|----------------------------------------------------------------------------------------------------|-----------------------------|
| Create Your Account                                                                                                    | Contact Info Create Account |
| Creating an online account gives you secure and quick access to your<br>personal, pay, HR and company information. It's easy. | Enter Registration Code     |
| Please select an option to continue.                                                                                          | Registration Code 🚯         |
| Find me                                                                                                    | VSCAT-W2                    |
| I have a registration code                                                                                                    | Continue                    |
| - JOLA                                                                                                    | < Back                      |

- Fill in all the appropriate field under Let's Get Started.
  - If you do not have your Employee ID, you may use the last 4 of your Social Security Number and Date of Birth and select **Continue**.
- On the *We found you* page, select the phone number option to receive the code and enter your phone number.
  - If you are a previous associate with a work email listed, you will not be able to change your email. Please select the phone number option to verify your identity.
- Once you receive the code, you will be promoted to enter for verification and select **Continue**.
- Create a new password.
- A notification that an account has been created will appear along with your User ID.
- Select Sign in Now to retrieve your W2.

## *Need support? Please contact HR Direct at 888-877-4730 with any questions.*

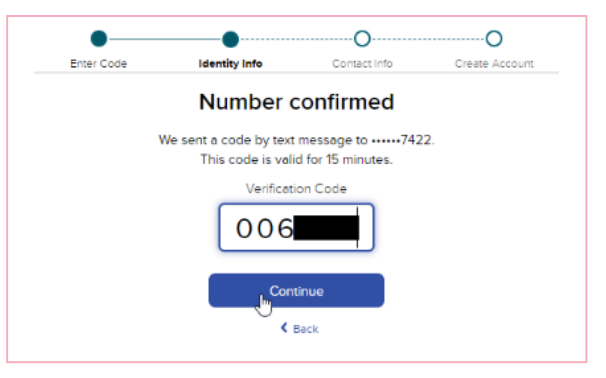

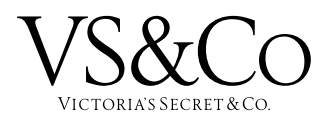